## 民生银行网银如何用呢?

★ 普通版 只要拥有民生银行卡,无需签约即可凭卡号、查询密码登录民生网个人银 行普通版,享用民生网的部分服务。

★ 专业版 凡是拥有民生卡或活期一本通的客户,本人携带有效身份证件和卡折原件 到民生银行任一网点柜台办理签约手续,填写网银开户申请书,签署网银服务协议 书,领取网银证书,生成网银登录密码,客户就可以用客户号、网银登录密码进入 民生网个人银行专业版,享用民生网的全部服务。

民生银行个人网银如何登录?民生银行个人网银如何登录,民生银行个人

一、下载安装控件和驱动

若您首次使用个人网上银行,须进行控件及驱动的下载安装,以便正常登录个人网 上银行。

首次进入个人网上银行登录页面时,页面会提示安装网银运行所需的相关控件,您可点击【安装安全升级程序】窗口中的【下载并安装民生网银安全升级程序】链接 下载安装。建议安装前关闭所有浏览器。

二、登录方式

可通过两种方式登录个人网上银行。

方式一:插入U宝,弹出个人网上银行登录对话框,点击确定直接登录个人网上银行。

方式二:通过民生官方网站网上银行登录专区,直接登录个人网上银行。

三、登录提示

登录名可为3-32位数字、字母和下划线或组合,字母区分大小写。登录网银后,您可在网银设置中进行登录名的修改。